**Berufsfachschule Winterthur** 

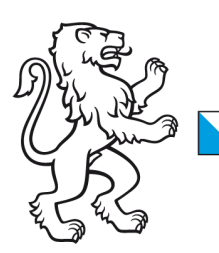

## **Information Lernende & Lehrpersonen**

How to: WLAN-Verbindung mit Mac OSX Geräten

#### 2. November 2023

# WLAN-Verbindung mit Mac OSX

Liebe Lernende und Lehrpersonen der BFS Winterthur

1. Damit Sie sich mit unserem WLAN verbinden können, müssen Sie zuerst sicherstellen, dass das WLAN an Ihrem Gerät eingeschaltet ist.

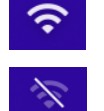

WLAN eingeschaltet

WLAN ausgeschaltet

2. Falls das WLAN ausgeschaltet ist, klicken Sie auf das Netzwerksymbol und **aktivieren** dieses.

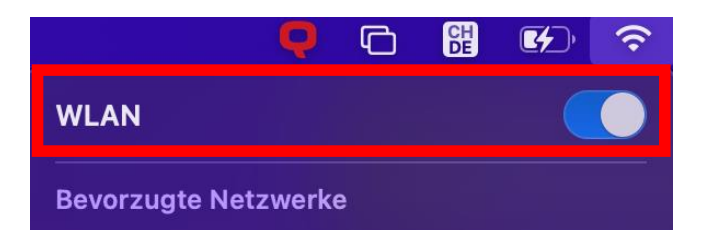

### WLAN-Profil herunterladen & installieren

Damit mit macOS Geräten eine Verbindung mit dem WLAN **SCHULEN-KTZH** hergestellt werden kann, ist eine einmalige Installation eines WLAN-Profils notwendig. Dazu sind einige Schritte erforderlich, die auf den nächsten Seiten detailiert beschrieben werden:

- Stellen Sie eine Internetverbindung mit Ihrem Hotspot her
- Laden Sie die Profil-Datei herunter
- Installieren Sie die Profil-Datei
- Verbinden Sie sich mit dem SCHULEN-KTZH WLAN

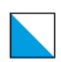

#### **Profil-Datei herunterladen**

- 3. Nachdem Sie eine Internetverbindung mit Ihrem Hotspot aufgebaut haben, laden Sie diese Datei herunter: <u>SCHULEN\_KTZH\_WLAN\_PROFIL</u>
- macOS meldet jetzt, dass eine Profil-Datei zur Installation bereit steht:

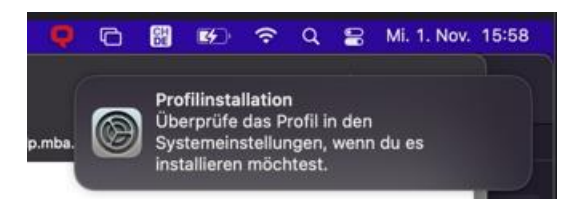

- Öffnen Sie die Systemeinstellungen und öffnen mit einem Doppelklick Profile:

| •••                   | < > ===                             | Systemeir              | nstellungen                 |                       |                 | Q Suche             |                             |
|-----------------------|-------------------------------------|------------------------|-----------------------------|-----------------------|-----------------|---------------------|-----------------------------|
|                       | BFS Winterth<br>Apple-ID, iCloud, M | ገUľ<br>ledien & App St | ore                         |                       |                 | Apple-ID F          | amilienfreigabe             |
| Apple-ID-Telef        | onnummer überprüfe                  | n                      |                             |                       |                 |                     | Details                     |
| Allgemein             | Schreibtisch &<br>Bildschirmschoner | Dock &<br>Menüleiste   | Mission<br>Control          | Siri                  | Q<br>Spotlight  | Sprache<br>& Region | Mitteilungen<br>& Fokus     |
| Internet-<br>accounts | Passwörter                          | Wallet &<br>Apple Pay  | Benutzer:innen<br>& Gruppen | Bedienungs-<br>hilfen | Bildschirmzeit  | Erweiterungen       | Sicherheit &<br>Datenschutz |
| Software-<br>update   | Netzwerk                            | Bluetooth              | f ()<br>Ton                 | Touch ID              | Tastatur        | Trackpad            | Maus                        |
| Displays              | Drucker &<br>Scanner                | Batterie               | Datum &<br>Uhrzeit          | Freigaben             | Time<br>Machine | Startvolume         | Profile                     |

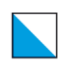

#### **Profil-Datei installieren**

4. Installieren sie jetzt das Profil SCHULEN\_KTZH indem Sie auf **Installieren** drücken:

| ● ● ● < > :::: Pro                   | file                                                                                                    | Q Suchen                                          |
|--------------------------------------|----------------------------------------------------------------------------------------------------|---------------------------------------------------|
| Geladen SCHULEN_KTZH 3 Einstellungen | SCHULEN_KTZH<br>Nicht signiert                                                                                         | Ignorieren Installieren                           |
|                                      | Empfangen 01.11.2023                                                                                                   | 3, 15:59                                          |
|                                      | Einstellungen WLAN<br>SCHULEN_<br>Zertifikat<br>SwissSign (<br>Zertifikat<br>SwissSign (                               | KTZH<br>Gold CA - G2<br>Server Gold CA 2014 - G22 |
|                                      | DETAILS                                                                                                    |                                                   |
| + -                                  | WLAN<br>Beschreibung WLAN<br>Netzwerk SCHULEN<br>Verschlüsselung Firmenwei<br>EAP-Typ EAP-TLS<br>Autom. verbinden wahr | I_KTZH<br>iter WPA2                               |
|                                      |                                                                                                    | ?                                                 |

- Bestätigen Sie die Frage mit **Fortfahren**. Geben Sie danach Ihr persönliches macBook Passwort ein oder erteilen Sie, falls eingerichtet, die Installationsberechtigung mit Touch ID:

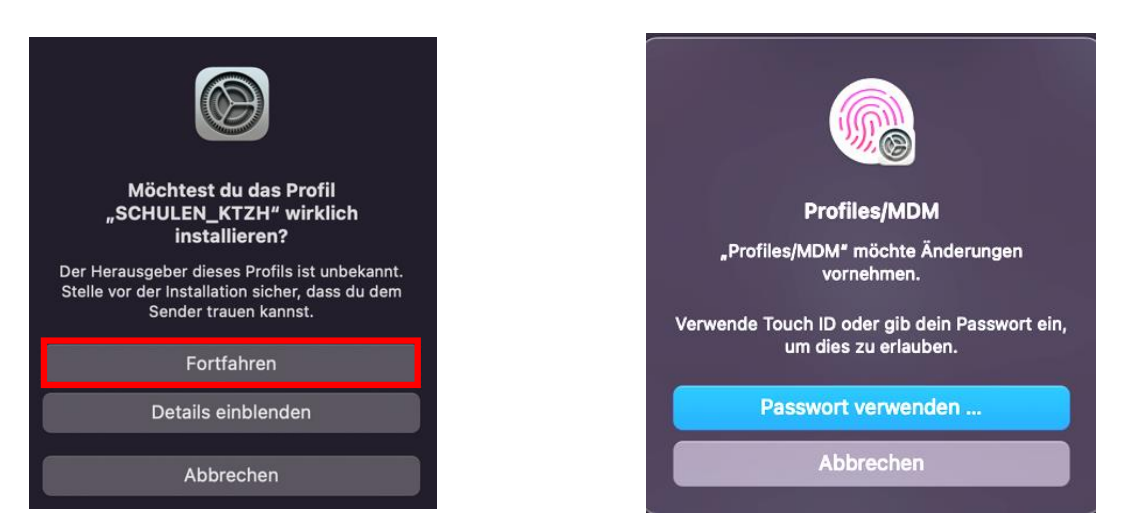

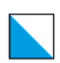

- Geben Sie jetzt Ihre persönlichen Login-Daten ein und klicken auf Installieren:

**Benutzername:** vorname.nachname.bfs **Passwort:** Persönliches Passwort (Analog Intranet Sek II & M365)

| Einstellungen für "SCHULEN_KTZH" eingeben:<br>Gib Einstellungen für das Firmennetzwerk "SCHULEN_KTZH" ein: |                      |  |  |
|----------------------------------------------------------------------------------------------------|----------------------|--|--|
| Benutzername:                                                                                              | vorname.nachname.bfs |  |  |
| Passwort:                                                                                                  | •••••                |  |  |
|                                                                                                    |                      |  |  |
|                                                                                                    |                      |  |  |
|                                                                                                    |                      |  |  |
| Abbrechen                                                                                                  | Zurück               |  |  |

- Das Profil wurde jetzt installiert und sollte als installiert angezeigt werden:

| ••• < > :::: Pro                      | file                           |                                                                | Q Suchen            |   |
|---------------------------------------|--------------------------------|----------------------------------------------------------------|---------------------|---|
| Benutzer SCHULEN_KTZH 3 Einstellungen | SCHULEN_KTZH<br>Nicht signiert |                                                                |                     |   |
|                                       | Installiert                    | 01.11.2023, 16:01                                              |                     |   |
|                                       | Einstellungen                  | WLAN<br>SCHULEN_KTZH<br>Zertifikat<br>SwissSign Server Gold CA | , 2014 - G22        |   |
|                                       |                                | Zertifikat<br>SwissSign Gold CA - G2                           |                     |   |
|                                       | DETAILS                        |                                                                |                     |   |
|                                       | WLAN                           |                                                                |                     |   |
|                                       | Beschreibung                   | WLAN                                                           |                     |   |
|                                       | Netzwerk                       | SCHULEN_KTZH                                                   |                     |   |
|                                       | Verschlüsselung                | Firmenweiter WPA2                                              |                     |   |
| + -                                   | Firmenweite Protii-ID          | 78F677CE-722C-428C                                             | J-BC/9-4ECA4FD6FA51 |   |
|                                       | EAP-100                        |                                                                |                     |   |
|                                       |                                |                                                                |                     | ? |

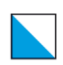

#### Verbinden mit dem SCHULEN-KTZH WLAN

5. Wählen Sie jetzt das **SCHULEN\_KTZH** WLAN aus, geben ihre Login-Daten ein und aktivieren das Kästchen "Diese Informationen merken":

| ♥                            | 6) ?<br>() | <u></u>                                                       |
|------------------------------|------------|---------------------------------------------------------------|
| Bevorzugte Netzwerke         |            | Gib Namen und Passwort für das Netzwerk<br>"SCHULEN_KTZH" ein |
| 중 BFS-Gast                   |            | Accountname: vorname.nachname.bfs Passwort:                   |
|                              | <b>A</b>   | Abbrechen OK                                                  |
| Andere Netzwerke             | >          |                                                               |
| Systemeinstellung "Netzwerk" |            |                                                               |

Die WLAN Verbindung wurde jetzt hergestellt und verbindet sich automatisch.

#### Es funktioniert trotzdem noch nicht?

- Prüfen Sie zuerst ob Ihr Passwort korrekt ist. <u>Setzen Sie es via Intranet Sek II</u> <u>zurück</u> und versuchen es mit dem neuen Passwort erneut.
- Sie haben vermutlich ein älteres Betriebssystem als macOS Big Sur 11.7 und müssen ein anderes Profil installieren. Installieren Sie bitte dieses Profil und führen die Schritte ab Seite 2 erneut durch:

Alternatives WLAN-PROFIL herunterladen